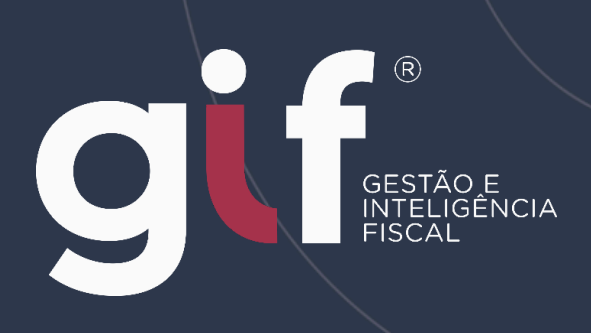

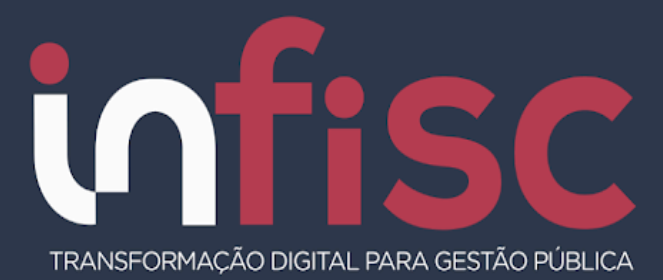

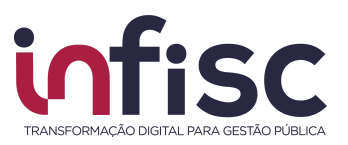

| REVISÃO | DATA       | VERSÃO<br>DO<br>SISTEMA | HISTÓRICO DAS<br>ALTERAÇÕES |
|---------|------------|-------------------------|-----------------------------|
| 00      | 20/03/2023 | 4.0                     | Revisão inicial.            |
| 01      | 10/07/2025 | 4.0                     | Atualização                 |

## www.infisc.com.br

Página 2 de 33

Esse documento é oriundo de uma relação contratual não podendo ser reproduzido para outros fins.

Elaboração: **Planejamento** 

Revisão: Relacionamento

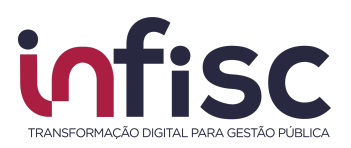

# SUMÁRIO

| SUMÁRIO                                         | 3  |
|-------------------------------------------------|----|
| Introdução                                      | 4  |
| Parâmetros do Município                         | 5  |
| Acesso ao sistema                               | 6  |
| Geração de nova senha                           | 8  |
| Menu de Navegação                               | 9  |
| Orientações de uso                              | 10 |
| Envio de Lote                                   | 12 |
| Consulta de informações                         | 16 |
| Lote                                            | 17 |
| Lotes por Período                               | 19 |
| Contas Contábeis                                | 21 |
| Tarifas                                         | 22 |
| Informações Complementares                      | 23 |
| Apuração                                        | 24 |
| Demonstrativo Contábil                          | 26 |
| Demonstrativo de Rateios de Resultados Internos | 28 |
| Lançamentos Contábeis                           | 29 |
| Geração de guia de recolhimento                 | 30 |
| Geração de relatórios                           | 31 |
| Suporte                                         | 32 |
|                                                 |    |

### www.infisc.com.br

Página 3 de 33

Esse documento é oriundo de uma relação contratual não podendo ser reproduzido para outros fins.

Elaboração: **Planejamento**  Revisão: Relacionamento

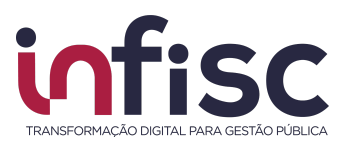

## Introdução

A Declaração de Instituições Financeiras - DIF-e é uma ferramenta integrante do Sistema GIF<sup>®</sup> (Gestão e Inteligência Fiscal). A ferramenta busca viabilizar o sincronismo de informações entre contribuinte e município, aperfeiçoando o controle fiscal e a arrecadação de ISSQN de Instituições Financeiras como forma de adequação à nova realidade tributária.

Permite o gerenciamento das informações fiscais submetidas junto ao portal da prefeitura.

A apuração do imposto é realizada pelo próprio sistema, que gera o documento de arrecadação automaticamente.

A geração da DIF-e será realizada pela instituição, através da extração de dados dos seus sistemas próprios. O envio das informações será realizado por upload de lotes no programa DIF-e. Cada módulo será gerado em lote independente.

Neste manual será abordado a operacionalização pelo usuário ao Sistema, apresentando o passo a passo de suas funcionalidades.

## www.infisc.com.br

Esse documento é oriundo de uma relação contratual não podendo ser reproduzido para outros fins.

Elaboração: Planejamento Revisão: Relacionamento

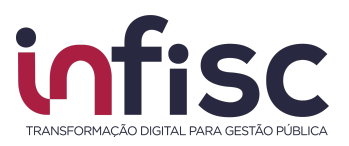

# Parâmetros do Município

Parâmetros para validação e críticas de consistências

| Descrição:                                                                                                    | Parâmetro:                                                                                                    |
|----------------------------------------------------------------------------------------------------|----------------------------------------------------------------------------------------------------|
| Versão Modelo Conceitual ABRASF aceita                                                                                | Para as declarações relativas ao<br><u>ano-calendário 2024 e anteriores</u><br>deve ser utilizada a estrutura do<br>modelo conceitual nas versões <u>2.3</u><br><u>e 3.1</u> , já para as informações<br>relativas às competências <b>a partir</b><br><b>do ano-calendário 2025</b> deve ser<br>utilizada a versão 3.2 |
| Tipo de declaração aceita                                                                                             | 1 - Normal<br>2 - Retificadora                                                                                                    |
| Tipo de consolidação adotado                                                                                          | 3 - Dependência e alíquota<br>4 - Dependência, alíquota e código<br>de tributação                                                                                                    |
| Tipo de arredondamento adotado                                                                                        | 1 - Arredondado                                                                                                    |
| Permissão para a IF declarar imposto retido por subtítulo                                                             | Sim                                                                                                    |
| Obrigatoriedade (ou vedação) das contas de despesa                                                                    | Obrigatoriedade                                                                                                    |
| Exigência do detalhamento do rateio de resultados internos                                                            | Sim, para as declarações relativas<br>ao <u>ano-calendário 2024 e</u><br><u>anteriores</u>                                                                                                    |
| Exigência do detalhamento de estornos                                                                                 | Sim, sempre que utilizada a<br>estrutura do modelo conceitual nas<br>versões 3.1 e 3.2                                                                                                    |
| Exigência da informação do código do evento da partida conforme<br>Tabela de Eventos Contábeis em contas de resultado | Sim, sempre que utilizada a<br>estrutura do modelo conceitual nas<br>versões 3.1 e 3.2                                                                                                    |

## www.infisc.com.br

Página 5 de 33

Esse documento é oriundo de uma relação contratual não podendo ser reproduzido para outros fins.

Elaboração: **Planejamento**  Revisão: Relacionamento

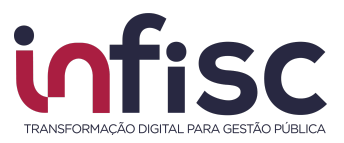

## Acesso ao sistema

O acesso a Declaração de Instituições Financeiras eletrônicas – DIF-e é obtido realizando login no Sistema DIF-e | GIF<sup>®</sup> – Gestão e Inteligência Fiscal disponível no Portal de serviços da Prefeitura.

O login deverá ser efetuado informado os campos Usuário e Senha, conforme a ilustração:

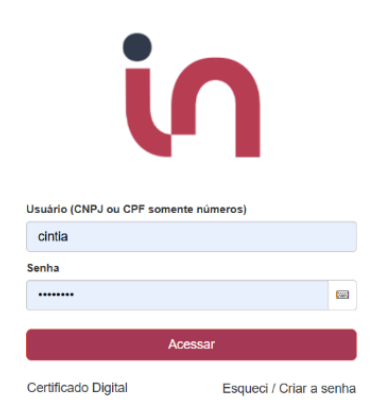

Preencha os campos Usuário e Senha e na sequência clique em "Acessar".

Caso o usuário tenha esquecido sua senha ou, seja necessário criar a senha, basta clicar na opção "**Esqueci / Criar a senha**". Na próxima tela, será exibido um campo onde deverá ser preenchido o **CNPJ** ou **CPF** que se deseja efetuar a troca de senha.

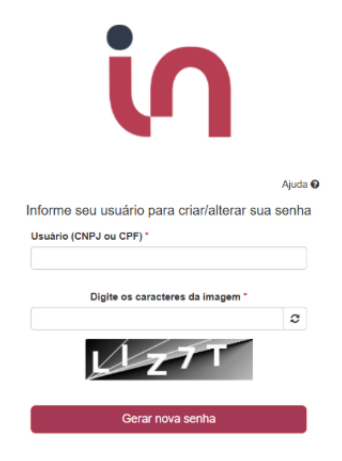

## www.infisc.com.br

Página 6 de 33

Esse documento é oriundo de uma relação contratual não podendo ser reproduzido para outros fins.

COD: AT.MC.003.00 Data: 27/03/2023 Elaboração: Planejamento

Revisão: Relacionamento

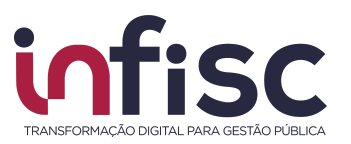

Após preencher o CAPTCHA, clique em "Gerar Nova Senha", neste momento será encaminhado um link para o endereço de e-mail que consta no cadastro. Conforme imagem abaixo:

Prezado(a) Contribuinte,

Atendendo sua solicitação, segue link para recuperação de sua senha de acesso ao Portal do Contribuinte deste Município para o login

Clique aqui para acessar o link de recuperação.

Atenção, este link só é válido por 30 minutos!

Atenciosamente,

Clicando no link encaminhado por e-mail você será redirecionado para a tela de criação de nova senha de acesso:

Informe sua nova senha

| Senha       |  |  |
|-------------|--|--|
|             |  |  |
| Confirmação |  |  |
|             |  |  |
| Criar senha |  |  |

Informe a senha desejada e na sequência clique em "Criar senha". Aparecerá a mensagem:

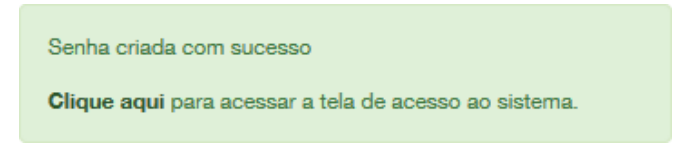

Ao efetuar o login o usuário poderá prosseguir com a navegação no sistema.

| www.i | nfi | SC. | co | m. | br |
|-------|-----|-----|----|----|----|

Página 7 de 33

Esse documento é oriundo de uma relação contratual não podendo ser reproduzido para outros fins.

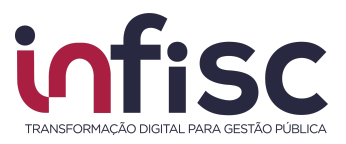

## Geração de nova senha

Ao realizar o primeiro acesso ao sistema, será solicitada a alteração da senha de acesso.

|                                                                               | Ajuda 🖸                |
|-------------------------------------------------------------------------------|------------------------|
| Você deve alterar sua senha.                                                  |                        |
| Login: Contribuinte<br>Usuário: Contribuinte<br>Senha Atual *<br>Nova Senha * | Confirmar Nova Senha * |
| ✓ Salvar                                                                      |                        |

O usuário deve preencher todos os campos: **Senha Atual**, **Nova Senha** e **Confirmar Senha**. Para validar as informações clique no botão "Salvar".

## www.infisc.com.br

Esse documento é oriundo de uma relação contratual não podendo ser reproduzido para outros fins.

Elaboração: **Planejamento**  Revisão: Relacionamento

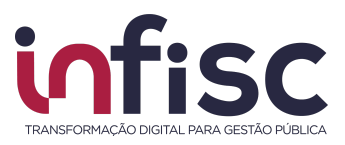

# Menu de Navegação

Ao efetuar o acesso no sistema, utilize o menu de navegação localizado no lado esquerdo da tela, para acessar as opções desejadas.

| in                                                                                                    |             |
|----------------------------------------------------------------------------------------------------|-------------|
| Procurar 🏠 🖋                                                                                               | =           |
| 🎍 Meu Cadastro                                                                                             |             |
| 📽 Cadastro Editável                                                                                        |             |
| 🗋 Serviços Tomados                                                                                         | <           |
| Declarações                                                                                                | <           |
|                                                                                                    |             |
| 盦 DIF-e                                                                                                    | <           |
|                                                                                                    | <<br><      |
| <ul> <li><b>DIF-e</b></li> <li>\$ Arrecadação</li> <li>➡ Relatórios Básicos</li> </ul>                     | <<br><<br>< |
| <ul> <li><b>DIF-e</b></li> <li>\$ Arrecadação</li> <li>➡ Relatórios Básicos</li> <li>\$ Suporte</li> </ul> | <<br><<br>< |
| DIF-e     Arrecadação     Relatórios Básicos     Suporte     QAjuda                                        | <<br><<br>< |

Note que, acima do menu, há um campo "**Procurar...**" que facilita a busca por uma ação desejada (exemplo: se digitarmos a palavra *conta*, será exibido, no menu, as opções que possuem a combinação de letras "conta" em sua descrição: <u>Conta</u>s <u>Contá</u>beis, Demonstrativo <u>Contá</u>bil, Lançamento <u>Contá</u>bil e etc).

| in                          |   |
|-----------------------------|---|
| conta                       | = |
| € Contas Contábeis          |   |
| LILI Demonstrativo Contábil |   |
| Hançamento Contábil         |   |
|                             |   |

#### www.infisc.com.br

Página 9 de 33

Esse documento é oriundo de uma relação contratual não podendo ser reproduzido para outros fins.

Elaboração: **Planejamento**  Revisão: Relacionamento

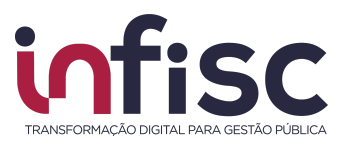

# Orientações de uso

O sistema disponibiliza ao usuário uma série de ferramentas e recursos que facilitam a localização e cadastro das informações.

Uma das facilidades é a utilização dos recursos de pesquisa, onde o usuário, ao digitar a informação no campo "**Pesquisar**", faz com que o sistema automaticamente traga os registros. No campo "**Pesquisar**" podem ser digitados quaisquer informações, sendo texto, número ou caractere especial, o que permite a busca em qualquer um dos campos do registro.

| Pesquisar |
|-----------|
|-----------|

O usuário pode, também, preencher as informações nos campos/filtros desejados. Clique nos botões "**Pesquisar**" ou "**Buscar**", para que o sistema aplique e exiba as informações.

Exemplos de filtros de seleção:

| - Todos -      | Não |
|----------------|-----|
| - Todos -      | Sim |
| Documento      | Não |
| Bloco de Texto |     |
| Tabela         |     |

Outro recurso interessante que o sistema traz ao usuário é a possibilidade de alterar o **número de registros exibidos na consulta**. Para selecionar a opção do número de registros a serem exibidos na consulta.

| Ф | 10 registros | • |
|---|--------------|---|
|   | 10 registros |   |
|   | 20 registros |   |
|   | 30 registros |   |

## www.infisc.com.br

Página 10 de 33

Esse documento é oriundo de uma relação contratual não podendo ser reproduzido para outros fins.

Elaboração: Planejamento Revisão: Relacionamento

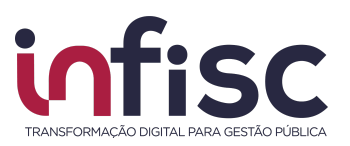

Utilizando a ferramenta de "**Engrenagem**" ( ) ao lado da caixa de seleção de número de registros, o usuário poderá configurar o número de registros a serem exibidos. Ao clicar no botão "Engrenagem", será aberta uma nova janela, "Configurando tabelas da tela", onde deverá ser informado o parâmetro desejado pelo usuário.

| Configurando tabelas da tela                          | Ajuda 😡 |
|-------------------------------------------------------|---------|
| Quantidade de Registros na Paginação (Ex: 5,10,Todos) |         |
|                                                       |         |

O sistema disponibiliza ao usuário o recurso de movimentação das páginas de pesquisa. É possível avançar e retroceder as páginas da pesquisa utilizando as setas de "<", para retornar um, ">", para avançar um, e "<<" e ">>" para pular para a primeira e para a última página respectivamente. O número da página selecionada fica destacado.

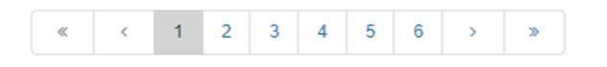

Ao posicionar o cursor sobre o botão (ícone), sem clicar na opção, é mostrada a informação da sua funcionalidade, facilitando assim a escolha do recurso a ser utilizado.

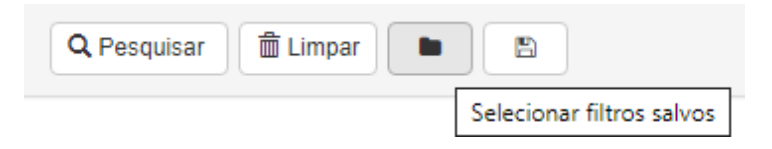

Sempre que o ícone "**Novo**" (**Novo**") for exibido ao lado de um item de menu, isso indica que uma nova funcionalidade ou recurso foi recentemente disponibilizado no sistema.

| wwwi | infi | SC | co     | m | hr     |
|------|------|----|--------|---|--------|
|      |      |    | $\sim$ |   | $\sim$ |

Página 11 de 33

Esse documento é oriundo de uma relação contratual não podendo ser reproduzido para outros fins.

Elaboração: Planejamento Revisão: Relacionamento

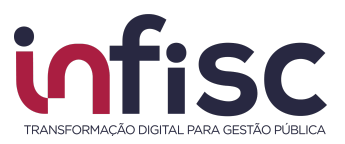

# Envio de Lote

Ao acessar o sistema, sua tela inicial será a tela de "Extrato".

Para submeter um lote, o usuário deverá selecionar a opção "**DIF-e**", no menu de navegação, e clicar na opção "**Lotes**".

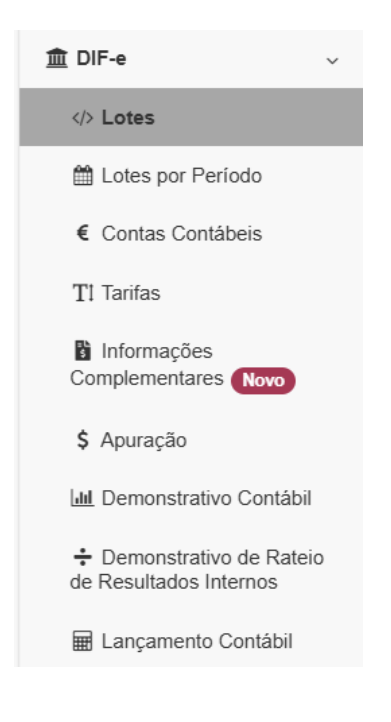

Será exibida uma tela com a opção de "*Submeter arquivo de declaração DIF-e*". Utilizando o botão "*Escolher arquivos*", <u>selecione o arquivo .txt</u> referente ao lote que deseja submeter.

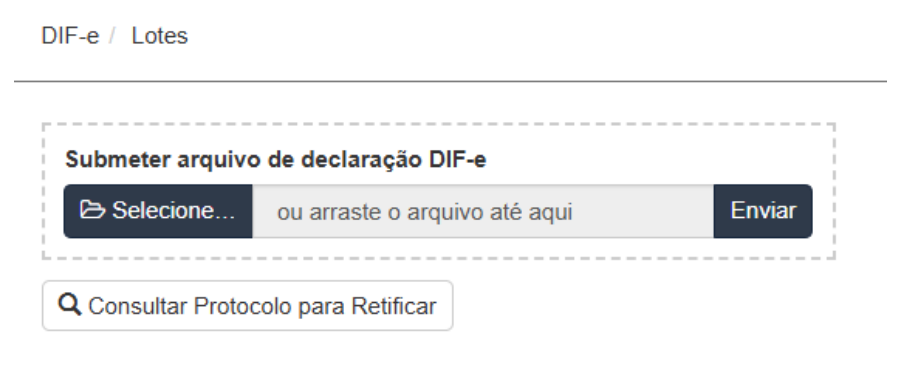

#### www.infisc.com.br

Página 12 de 33

Esse documento é oriundo de uma relação contratual não podendo ser reproduzido para outros fins.

Elaboração: Planejamento Revisão: Relacionamento

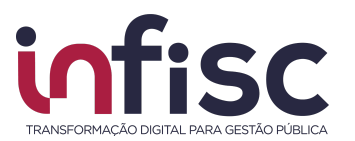

Após, será exibido um aviso de que o arquivo DIF-e foi transmitido com sucesso, juntamente com o número de protocolo.

| Atenção!                                         |     |
|--------------------------------------------------|-----|
| Lote DIF-e transmitido com sucesso. Protocolo nr |     |
|                                                  | JOK |

Automaticamente, o sistema processará o arquivo, exibindo abaixo as informações do lote enviado juntamente com a Situação, podendo ser "*Em processamento*" "*Processado com sucesso*" ou "*Processado com rejeição*".

| Protocolo + No | ome CNPJ      | ¢  | Módulo                                    | Tipo Declaração : | ¢ Versão≑ | Comp. Inicial 🗸 | Comp. Final \$ | Data/Hora recebimento \$ | Data/Hora processamento 🖨 | Situação 🗘              |             |
|----------------|---------------|----|-------------------------------------------|-------------------|-----------|-----------------|----------------|--------------------------|---------------------------|-------------------------|-------------|
| 102232         |               |    | Demonstrativo Contábil (Mód. 1)           | Normal            | 3.1       | Jan/2022        | Dez/2022       | 24/11/2023 11:33         | 24/11/2023 13:39          | Processado com sucesso  | 🖋 Ações+    |
| 102221         | Berterinten 1 | 12 | Informações Comuns aos Municípios (Mód. 3 | ) Normal          | 3.1       | Jan/2022        | Dez/2022       | 24/11/2023 09:50         | 24/11/2023 11:24          | Processado com sucesso  | 🖋 Ações+    |
| 102202         |               |    | Demonstrativo Contábil (Mód. 1)           | Normal            | 3.1       | Jan/2022        | Dez/2022       | 22/11/2023 15:38         | 22/11/2023 17:23          | Processado com rejeição | Ações     ✓ |

Caso o lote seja "*Processado com rejeição*", utilizando o botão "**Ações**", será possível consultar os motivos da rejeição clicando em "**Abrir**".

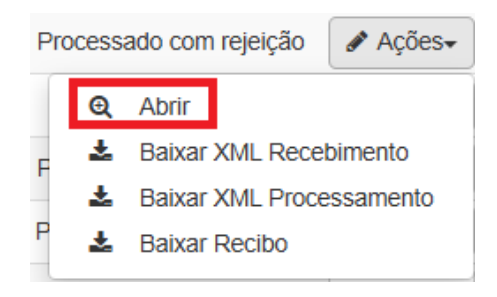

Será exibida uma tela contendo as informações com o *Protocolo, Competência Inicial, Competência Final, Módulo, Situação, Versão e Tipo de Declaração*.

| DIF-e / Lotes                   |                           |                         | / 🖸 Imprimir Página / 🛛 Ajuda |
|---------------------------------|---------------------------|-------------------------|-------------------------------|
| Protocolo<br>102202             | CNPJ                      | Nome                    | ¥ Fechar                      |
| Competencia Inicial             | Competencia Final         | Situação                |                               |
| Janeiro/2022                    | Dezembro/2022             | Processado com rejeição |                               |
| Módulo                          | Tipo Declaração           | Versão                  |                               |
| Demonstrativo Contábil (Mód. 1) | Normal                    | 3.1                     |                               |
|                                 |                           |                         |                               |
| ▲ Baixar XML de Processamento   | Baixar XML de Recebimento |                         |                               |

## www.infisc.com.br

Página 13 de 33

Esse documento é oriundo de uma relação contratual não podendo ser reproduzido para outros fins.

COD: AT.MC.003.00 Data: 27/03/2023 Elaboração: Planejamento Revisão: Relacionamento

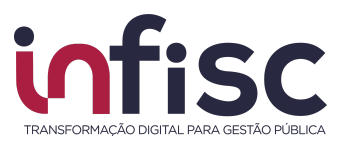

## Nesta mesma tela, será possível baixar o XML de Processamento e Recebimento.

🛓 Baixar XML de Processamento 🔰

▲ Baixar XML de Recebimento

Também será exibida uma tabela contendo o código do *Erro*, *Linha*, *Descrição Adicional* e *Mensagem*.

| Pesquisar      |    |          |                                                                                      |                                                                                                    | ₽       |
|----------------|----|----------|--------------------------------------------------------------------------------------|----------------------------------------------------------------------------------------------------|---------|
| Código<br>Erro | do | Linha    | Descrição Adicional                                                                  | Mensagem                                                                                                    |         |
| EC032          | 2  | 00065023 | R0410.Conta: 5170502024; R0410.Ano_Mes_Cmpe: 202205;<br>R0410.Conta_COSIF: 71705004; | Conta do Balancete Analítico, sem conta inferior, aponta para conta no COSIF que é<br>conta superior, e não se trata de declaração sem movimento. | Q Abrir |
| EC032          | 2  | 00065028 | R0410.Conta: 5170502024; R0410.Ano_Mes_Cmpe: 202210;<br>R0410.Conta_COSIF: 71705004; | Conta do Balancete Analítico, sem conta inferior, aponta para conta no COSIF que é<br>conta superior, e não se trata de declaração sem movimento. | Q Abrir |
| EC032          | 2  | 00065027 | R0410.Conta: 5170502024; R0410.Ano_Mes_Cmpe: 202209;<br>R0410.Conta_COSIF: 71705004; | Conta do Balancete Analítico, sem conta inferior, aponta para conta no COSIF que é<br>conta superior, e não se trata de declaração sem movimento. | Q Abrir |
| EC032          | 2  | 00065025 | R0410.Conta: 5170502024; R0410.Ano_Mes_Cmpe: 202207;<br>R0410.Conta_COSIF: 71705004; | Conta do Balancete Analítico, sem conta inferior, aponta para conta no COSIF que é<br>conta superior, e não se trata de declaração sem movimento. | Q Abrir |

Ao final de cada linha, tem-se o botão "**Abrir**", que ao ser clicado, exibirá uma janela com os *Dados da Crítica*.

| 65023<br>ara conta no COSIF que é conta                                                                                                    |
|----------------------------------------------------------------------------------------------------|
| ara conta no COSIF que é conta                                                                                                    |
| ara conta no COSIF que é conta                                                                                                    |
|                                                                                                    |
|                                                                                                    |
| está vinculado à conta da Tabela do<br>a do Balancete Analítico não é                                                                                |
|                                                                                                    |
| rmado no campo 11 do R0410 é igual a<br>da conta do COSIF informado é igual à<br>cando contas que correspondam ao<br>que esteja na estrutura correta |
| o<br>o<br>di                                                                                                    |

## www.infisc.com.br

Página 14 de 33

Esse documento é oriundo de uma relação contratual não podendo ser reproduzido para outros fins.

COD: AT.MC.003.00 Data: 27/03/2023 Elaboração: Planejamento

Dados da Crítica

Revisão: Relacionamento

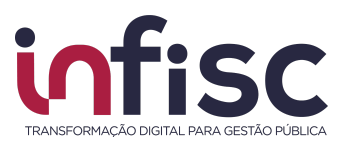

Efetue a correção do lote, com base nas informações obtidas, e submeta novamente na tela de envio.

**Observação:** A informação só será considerada entregue se o lote for **processado com sucesso**. Enquanto o lote for **rejeitado**, ele **pode ser ajustado e reenviado**. Após o **processamento bem-sucedido**, qualquer alteração nas informações deverá ser feita por **meio de retificação** do lote.

É possível consultar o Protocolo para Retificação de lotes clicando na opção "**Consultar Protocolo para Retificar**". Selecione os dados para Pesquisa de Lote, após clique no botão "Buscar".

| DIF-e / Lotes                     | Pesquisa de           | e Lote   |           |                   |
|-----------------------------------|-----------------------|----------|-----------|-------------------|
|                                   | Módulo da Decla       | aração * |           |                   |
| Submeter arquivo de declaração    | DIF-e Demonstrativo C | Contábil | ~         |                   |
| Selecione ou arraste o ar         | quivo até aqui Ano    |          |           |                   |
| Consultar Protocolo para Retifica | 2022                  |          | ~         |                   |
| - Pesquisa Avançada               |                       |          |           | Q Buscar Kechar   |
| Envio de *                        | Envio até *           | Process  | amento de | Processamento até |

O sistema retorna a busca com as informações de identificação do lote, copie o número do protocolo da declaração anterior para informar na sua declaração retificadora.

#### www.infisc.com.br

Esse documento é oriundo de uma relação contratual não podendo ser reproduzido para outros fins.

Elaboração: Planejamento Revisão: Relacionamento

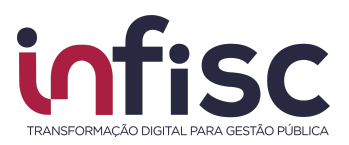

# Consulta de informações

É possível consultar as informações entregues via lotes em cada um dos módulos do Sistema DIF-e. Recomendamos que o usuário verifique se o município exige a entrega dos cinco módulos que compõem o sistema de Declaração de Instituição Financeira eletrônica:

- Módulo 1 Demonstrativo Contábil;
- Módulo 2 Apuração Mensal do ISSQN;
- Módulo 3 Informações Comuns aos Municípios;
- Módulo 4 Demonstrativo das Partidas dos Lançamentos Contábeis;
- Módulo 5 Informações Complementares.

## Atenção:

- As informações referentes ao Demonstrativo das Partidas dos Lançamentos Contábeis podem ser exigidas no Módulo 1 ou no Módulo 4, conforme regulamentação do município.
- As informações do Módulo 5 devem ser entregues sob demanda, conforme regulamentação do município, e são enviadas dentro da estrutura da própria declaração, vinculadas ao Módulo 2 – Apuração Mensal do ISSQN.

É fundamental consultar a **legislação municipal vigente** para garantir que todas as obrigações formais estejam sendo cumpridas corretamente. Caso seja necessário, realize a **retificação das informações já enviadas**, a fim de evitar a aplicação de penalidades por descumprimento das exigências regulamentares.

## www.infisc.com.br

Esse documento é oriundo de uma relação contratual não podendo ser reproduzido para outros fins.

Elaboração: Planejamento Revisão: Relacionamento

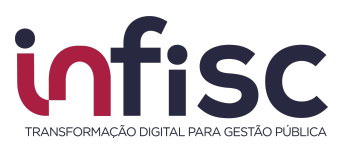

## Lote

Para consultar um lote, o usuário deverá selecionar a opção "**DIF-e**", no menu de navegação, após clicar na opção "**Lotes**".

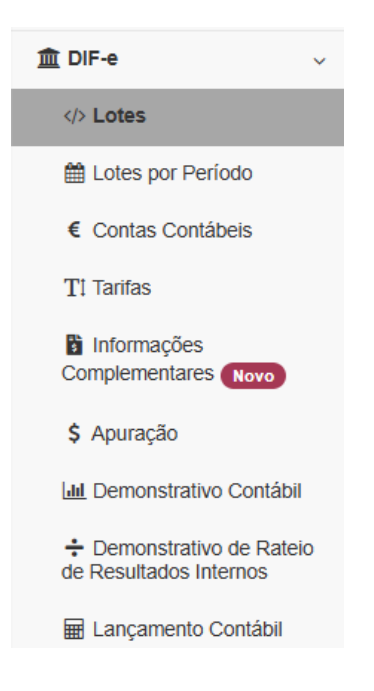

Na tela que será exibida, selecione os campos de filtro e clique em "Pesquisar".

| 🕶 Pesquisa Avançada    |                          |                      |                     |                        |                                 |  |  |  |
|------------------------|--------------------------|----------------------|---------------------|------------------------|---------------------------------|--|--|--|
| Envio de *             | Envio até *              | Processamento de     | Processamento até   | Versão<br>- Todos -    | Tipo de Declaração<br>- Todos - |  |  |  |
| Módulo                 | Situação                 |                      | Competência do lote | Nº Protocolo Inicial * | Nº Protocolo Final *            |  |  |  |
| Nenhum selecionado     | •                        | Nenhum selecionado - | Fevereiro 🗸 2022 🗸  | 0                      | 999999999                       |  |  |  |
|                        |                          |                      |                     |                        |                                 |  |  |  |
| Q Pesquisar 🛍 Limpar 🖿 | Q Pesquisar 🛍 Limpar 🖿 🖺 |                      |                     |                        |                                 |  |  |  |

Será exibida uma tabela com as informações dos lotes submetidos, conforme filtro aplicado na consulta.

|             |           |      |                                               |                       |              |               |             |                       |                               |                            | ₽ |
|-------------|-----------|------|-----------------------------------------------|-----------------------|--------------|---------------|-------------|-----------------------|-------------------------------|----------------------------|---|
| Protocolo 🚽 | Nome      | CNPJ | ¢ Módulo ¢                                    | Tipo Declaração<br>\$ | Versäo<br>\$ | Comp. Inicial | Comp. Final | Data/Hora recebimento | Data/Hora processamento<br>\$ | Situação                   | ¢ |
| 102232      | ~ 5 m     |      | Demonstrativo Contábil (Mód. 1)               | Normal                | 3.1          | Jan/2022      | Dez/2022    | 24/11/2023 11:33      | 24/11/2023 13:39              | Processado com<br>sucesso  |   |
| 102221      |           | -    | Informações Comuns aos Municípios (Mód.<br>3) | Normal                | 3.1          | Jan/2022      | Dez/2022    | 24/11/2023 09:50      | 24/11/2023 11:24              | Processado com<br>sucesso  |   |
| 102202      | Manager 1 |      | Demonstrativo Contábil (Mód. 1)               | Normal                | 3.1          | Jan/2022      | Dez/2022    | 22/11/2023 15:38      | 22/11/2023 17:23              | Processado com<br>rejeição |   |

## www.infisc.com.br

## Página 17 de 33

Esse documento é oriundo de uma relação contratual não podendo ser reproduzido para outros fins.

COD: AT.MC.003.00 Data: 27/03/2023 Elaboração: **Planejamento** 

Revisão: Relacionamento

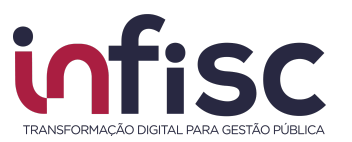

Utilizando o botão "**Ações**", o usuário terá as opções de *Abrir*, *Baixar XML Recebimento, Baixar XML Processamento ou Baixar Recibo*.

| Q | Abrir                    |
|---|--------------------------|
| Ł | Baixar XML Recebimento   |
| ÷ | Baixar XML Processamento |
| ÷ | Baixar Recibo            |

### www.infisc.com.br

Página 18 de 33

Esse documento é oriundo de uma relação contratual não podendo ser reproduzido para outros fins.

Elaboração: **Planejamento**  Revisão: Relacionamento

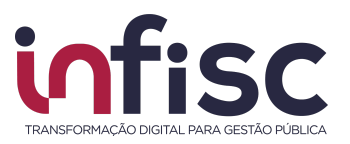

## Lotes por Período

O sistema permite consultar os **lotes por período**, apresentando as informações dos módulos da Declaração de Instituições Financeiras entregues por período.

Para realizar a consulta, acesse o menu de navegação, selecione a opção "DIF-e" e, em seguida, clique em "Lotes por Período".

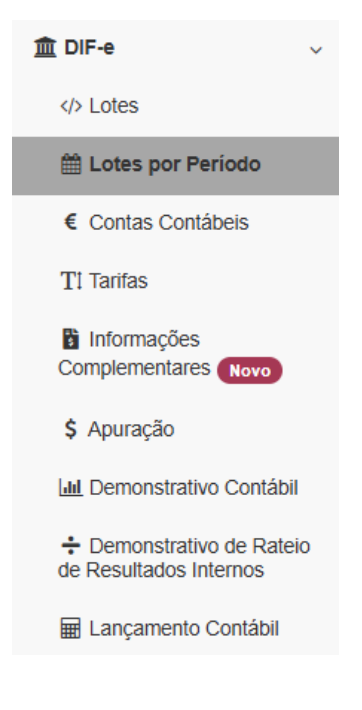

Na tela que será exibida, preencha os campos filtro, selecionando as informações desejadas e clique em "**Pesquisar**".

| DIF-e / Lotes por Período |                                                      |                                                  |                                                  |                                          | / 🖸 Imprimir Página | / 😧 Ajuda |
|---------------------------|------------------------------------------------------|--------------------------------------------------|--------------------------------------------------|------------------------------------------|---------------------|-----------|
| 🕶 Pesquisa Avançada       |                                                      |                                                  |                                                  |                                          |                     |           |
| Ano Nenhum selecionado •  | Situação Demonstrativo Contábil Nenhum selecionado - | Situação Apuração Mensal<br>Nenhum selecionado - | Situação Informações Comuns Nenhum selecionado - | Situação Lançamento Nenhum selecionado - |                     |           |
| Q Pesquisar               |                                                      |                                                  |                                                  |                                          |                     |           |

## www.infisc.com.br

Esse documento é oriundo de uma relação contratual não podendo ser reproduzido para outros fins.

Elaboração: Planejamento Revisão: Relacionamento

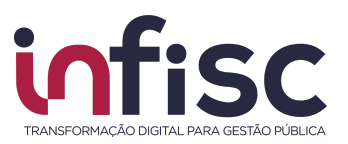

Será exibida em tela o resultado da pesquisa, indicando a situação de entrega de cada módulo conforme o período selecionado.

|               |                                            |                                   |                               | ₽                      |
|---------------|--------------------------------------------|-----------------------------------|-------------------------------|------------------------|
| Competência 🌲 | Demonstrativo Contábil (Módulo 1)          | Apuração Mensal (Módulo 2)        | Informações Comuns (Módulo 3) | Lançamentos (Módulo 4) |
| Jan/2025      |                                            | Não entregue                      |                               | Sob demanda            |
| Fev/2025      |                                            | Não entregue                      |                               | Sob demanda            |
| Mar/2025      |                                            | Entregue em atraso                |                               | Sob demanda            |
| Abr/2025      |                                            | Entregue em atraso                |                               | Sob demanda            |
| Mai/2025      |                                            | Entregue                          | Entregue                      | Sob demanda            |
| Jun/2025      | America 1177 - andre sono de star de serve | Entregue                          |                               | Sob demanda            |
| Jul/2025      | Anual. Nao entregue, mas dentro do prazo   | Não entregue, mas dentro do prazo |                               | Sob demanda            |
| Ago/2025      |                                            | Não entregue, mas dentro do prazo |                               | Sob demanda            |
| Set/2025      |                                            | Não entregue, mas dentro do prazo | Sob demanda                   |                        |
| Out/2025      |                                            | Não entregue, mas dentro do prazo |                               | Sob demanda            |
| Nov/2025      |                                            | Não entregue, mas dentro do prazo |                               | Sob demanda            |
| Dez/2025      |                                            | Não entregue, mas dentro do prazo |                               | Sob demanda            |
|               |                                            |                                   |                               | ≪ < 1 > »              |

### www.infisc.com.br

Página 20 de 33

Esse documento é oriundo de uma relação contratual não podendo ser reproduzido para outros fins.

Elaboração: **Planejamento** 

Revisão: Relacionamento

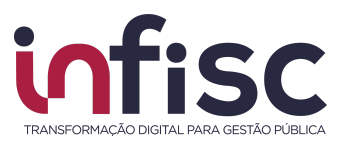

## **Contas Contábeis**

Para efetuar a consulta de Contas Contábeis, informações referentes ao Módulo 3, através do menu de navegação, selecione a opção "**DIF-e**" e clique em "**Contas Contábeis**".

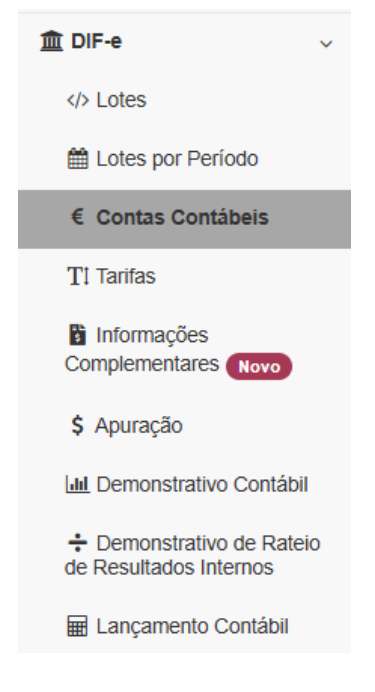

Será exibida uma tabela com as informações das contas contábeis informadas na declaração de módulo 3 (PGCC – Plano Geral de Contas Comentado). A tabela demonstrará a *Conta, Conta Superior, Cosif, LC. 116/2003* (Vinculada ao código de tributação DES-IF informado), *Nome* e *Função*. Ao final de cada linha, um botão com a opção "**Abrir**" permite a visualização dos dados específicos da conta.

| DIF-e / Con             | sulta de Contas (    | Contábeis     |                    |                                                                           |                                                                           | AJuda   |
|-------------------------|----------------------|---------------|--------------------|---------------------------------------------------------------------------|---------------------------------------------------------------------------|---------|
| Pesquisar               |                      |               |                    |                                                                           |                                                                           | X       |
| Conta 🌲                 | Conta<br>Superior \$ | Cosif 🗢       | Lc.<br>116/2003 \$ | Nome                                                                      | Função 🗢                                                                  |         |
| 123456789               | 123456789            | 7.1.7.98.99-4 | 15.08              | Lorem ipsum lorem posuere, amet fames massa bibendum, sociosqu luctus.    | Lorem ipsum lorem posuere, amet fames<br>massa bibendum, sociosqu luctus. | Abrir   |
| 12345678 <mark>9</mark> | 123456789            | 7.1.7.98.99-4 | 15.08              | Lorem ipsum lorem posuere, amet fames massa bibendum, sociosqu luctus.    | Lorem ipsum lorem posuere, amet fames<br>massa bibendum, sociosqu luctus. | Abrir   |
| 123456789               | 123456789            | 7.1.7.98.99-4 | 15.08              | Lorem ipsum lorem posuere, amet fames massa bibendum, sociosqu luctus.    | Lorem ipsum lorem posuere, amet fames massa bibendum, sociosqu luctus.    | 🖋 Abrir |
| 123456789               | 123456789            | 7.1.7.98.99-4 | 15.08              | Lorem ipsum lorem posuere, amet fames<br>massa bibendum, sociosqu luctus. | Lorem ipsum lorem posuere, amet fames<br>massa bibendum, sociosqu luctus. | 🖋 Abrir |

## www.infisc.com.br

## Página 21 de 33

Esse documento é oriundo de uma relação contratual não podendo ser reproduzido para outros fins.

COD: AT.MC.003.00 Data: 27/03/2023 Elaboração: Planejamento Revisão: Relacionamento

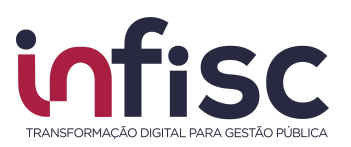

## Tarifas

Para efetuar a consulta de Tarifas, informações referentes ao Módulo 3, através do menu de navegação, selecione a opção "**DIF-e**" e clique em "**Tarifas**".

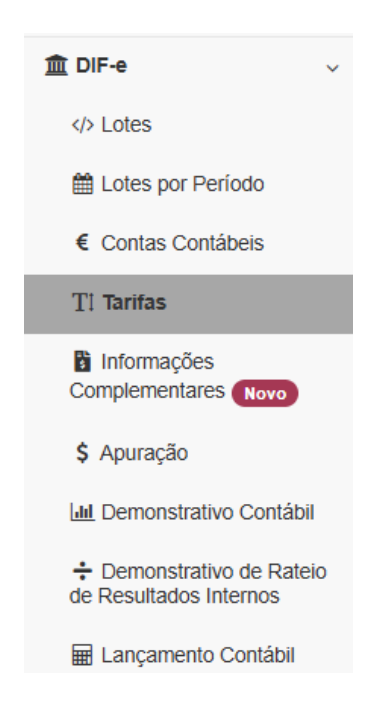

Será exibida uma tela com as informações das tarifas apresentadas no módulo 3 (PGCC – Plano Geral de Contas Comentado) da declaração. A tabela demonstrará o Código e Descrição da tarifa, Conta vinculada, Cosif, Nome e LC. 116/2003. Ao final de cada linha, um botão com a opção "Abrir" permite a visualização dos dados específicos da tarifa e conta vinculada (onde foi contabilizada a receita com a tarifa respectiva).

| DIF-e / Consult   | ta de Tarifas                                                                                        |           |               |                                                                                                    |              | Ajuda   |
|-------------------|----------------------------------------------------------------------------------------------------|-----------|---------------|----------------------------------------------------------------------------------------------------|--------------|---------|
| Pesquisar         |                                                                                                    |           |               |                                                                                                    | Ø            | ×.      |
| Código 🔷          | Descrição 🗢                                                                                          | Conta 🌩   | Cosif \$      | Nome 🗢                                                                                               | Lc. 116/2003 |         |
| 00XX 00XX<br>00XX | Lorem ipsum eleifend magna feugiat dolor ut<br>curabitur potenti, at mattis lacus id orci<br>aenean. | 123456789 | 7.1.7.95.11-7 | Lorem ipsum eleifend magna feugiat dolor ut<br>curabitur potenti, at mattis lacus id orci<br>aenean. | 15.15        | 🖋 Abrir |
| 00XX 00XX<br>00XX | Lorem ipsum eleifend magna feugiat dolor ut<br>curabitur potenti, at mattis lacus id orci<br>aenean. | 123456789 | 7.1.7.95.11-7 | Lorem ipsum eleifend magna feugiat dolor ut<br>curabitur potenti, at mattis lacus id orci<br>aenean. | 15.15        | 🔗 Abrir |
| 00XX 00XX<br>00XX | Lorem ipsum eleifend magna feugiat dolor ut<br>curabitur potenti, at mattis lacus id orci<br>aenean. | 123456789 | 7.1.7.95.11-7 | Lorem ipsum eleifend magna feugiat dolor ut<br>curabitur potenti, at mattis lacus id orci<br>aenean. | 15.15        | 🖋 Abrir |

## www.infisc.com.br

## Página 22 de 33

Esse documento é oriundo de uma relação contratual não podendo ser reproduzido para outros fins.

COD: AT.MC.003.00 Data: 27/03/2023 Elaboração: Planejamento

Revisão: Relacionamento

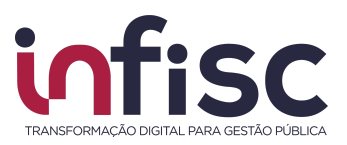

## Informações Complementares

Para efetuar a consulta de Informações Complementares, informações referentes ao Módulo 5, através do menu de navegação, selecione a opção "**DIF-e**" e clique em "**Informações Complementares**".

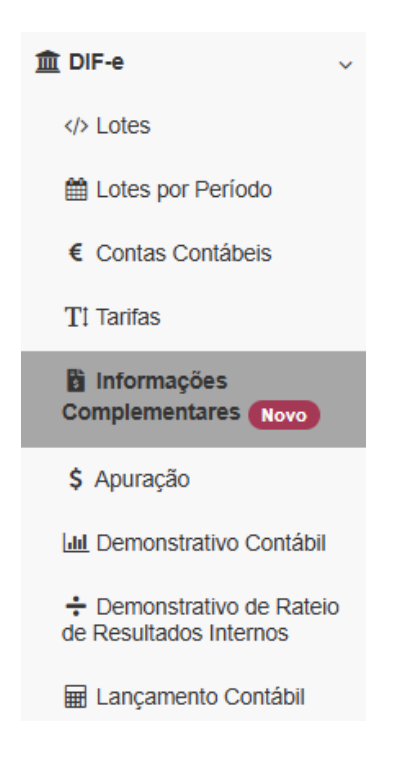

Será exibida uma tabela com as informações da **movimentação de tarifas** e **movimentação do número de correntistas**, informadas no módulo 5 - Informações Complementares, da declaração.

|                     |          | Tl Movimentação de t        | arifas/pacotes   |                               |             | 🖥 Movimentação do    | o número de correntis | tas                |            |
|---------------------|----------|-----------------------------|------------------|-------------------------------|-------------|----------------------|-----------------------|--------------------|------------|
|                     |          |                             |                  |                               |             |                      |                       |                    | Ð          |
| Competência da movi | mentação | Conta Contábil              | Código da tarifa | Descrição                     | \$ Quantida | de 💠 Valor unitário≎ | Valor recebido‡       | Valor contratado\$ | Diferença¢ |
| Fevereiro/20        | 22       | 76520101                    | 14000            | TEB FOLHA DE PAGAMENTO        | 1           | 34,00                | 0,00                  | 34,00              | 34,00      |
| Fevereiro/20        | 22       | 76559969                    | 86100            | CONTA MAIS EXPRESSA - CL NOVC | DS 16       | 60,00                | 0,00                  | 960,00             | 960,00     |
| Fevereiro/20        | 22       | 76520101                    | 42000            | TEB SERVIDOR PUBLICO II       | 2           | 15,50                | 0,00                  | 31,00              | 31,00      |
| Fevereiro/20        | 22       | 76520101                    | 24000            | TEB INSS DIFERENCIADO PF      | 1           | 17,00                | 0,00                  | 17,00              | 17,00      |
| Fevereiro/20        | 22       | 76520101                    | 22000            | TEB UNIVERSITARIA             | 32          | 8,00                 | 0,00                  | 256,00             | 256,00     |
| Fevereiro/20        | 22       | 76520101                    | 17000            | TEB EXPRESSA                  | 1           | 30,00                | 0,00                  | 30,00              | 30,00      |
| Fevereiro/20        | 22       | 76520101                    | 15000            | TEB MELHOR IDADE SUPER        | 4           | 34,00                | 0,00                  | 136,00             | 136,00     |
| Fevereiro/20        | 22       | 76520101                    | 14660            | TEB F.PAGTO SERVIDOR PUBLICO  | 6           | 34,00                | 0,00                  | 204,00             | 204,00     |
| Fevereiro/20        | 22       | 76520101                    | 14400            | FOLHA PORTABILIDADE           | 2           | 34,00                | 0,00                  | 68,00              | 68,00      |
| Fevereiro/20        | 22       | 76559969                    | 86100            | CONTA MAIS EXPRESSA - CL NOVC | )S 1        | 60,00                | 45,00                 | 60,00              | 15,00      |
|                     |          |                             |                  |                               | 5015        | 6.584,00             | 128.763,65            | 135.785,80         | 7.022,15   |
| 10 registros        | ~        | Mostrando de 1 até 10 de 16 | 57 registros     |                               |             |                      | « < 1 2               | 3 4 5 17           | > >>       |

## www.infisc.com.br

## Página 23 de 33

Esse documento é oriundo de uma relação contratual não podendo ser reproduzido para outros fins.

COD: AT.MC.003.00 Data: 27/03/2023 Elaboração: Planejamento Revisão: Relacionamento

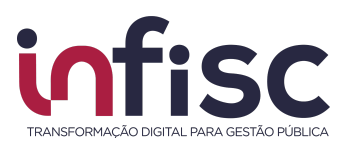

## Apuração

Para efetuar a consulta de Apuração do imposto, informações referentes ao Módulo 2, através do menu de navegação, selecione a opção "**DIF-e**" e clique em "**Apuração**".

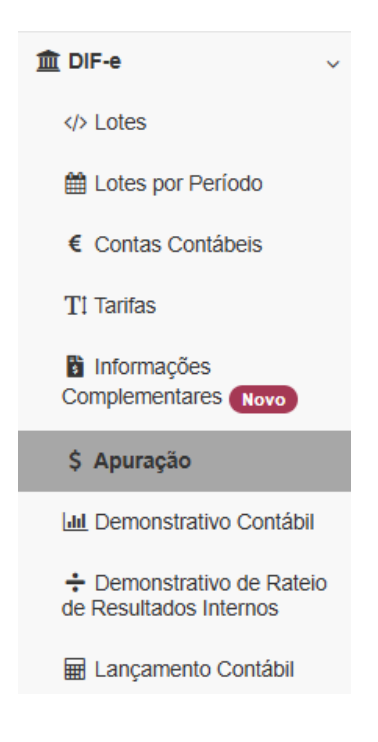

Será exibida uma tela para consulta por ano. Selecione o ano desejado no campo indicado e clique em consultar. Abaixo, será exibida uma tabela com a *Competência, Receita e Valor ISS*. Ao final de cada linha, o botão "**Abrir**".

#### www.infisc.com.br

Página 24 de 33

Esse documento é oriundo de uma relação contratual não podendo ser reproduzido para outros fins.

Elaboração: Planejamento Revisão: Relacionamento

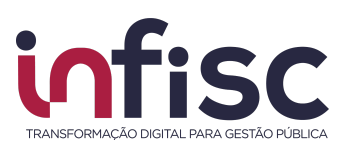

| - Pesquisa Avançada                                        |                |                 |        |                 |           |
|------------------------------------------------------------|----------------|-----------------|--------|-----------------|-----------|
| Ano Situação Declaração<br>Nenhum selecionado - Qualquer - | Receita de     | Receita até     | ISS de | ISS até         |           |
| Q Pesquisar                                                |                |                 |        |                 |           |
| Competência                                                | ۵              | Receita         | \$     | Valor ISS       | <b>a</b>  |
| Janeiro/2025                                               |                | 30.685,27       |        | 1.534,26        | 🖋 Abrir   |
| Fevereiro/2025                                             |                | 30.488,14       |        | 1.524,41        | 🖋 Abrir   |
| Março/2025                                                 |                | 29.982,60       |        | 1.499,13        | 🖋 Abrir   |
| Abril/2025                                                 |                | 30.732,07       |        | 1.536,60        | 🖋 Abrir   |
| Maio/2025                                                  |                | 29.226,26       |        | 1.461,31        | Abrir     |
| Junho/2025                                                 |                | 31.919,62       |        | 1.595,98        | 🖋 Abrir   |
| Julho/2025                                                 |                | -Não declarado- |        | -Não declarado- | 🖋 Abrir   |
| Agosto/2025                                                |                | -Não declarado- |        | -Não declarado- | 🖋 Abrir   |
| Setembro/2025                                              |                | -Não declarado- |        | -Não declarado- | 🖋 Abrir   |
| Outubro/2025                                               |                | -Não declarado- |        | -Não declarado- | 🖋 Abrir   |
| Novembro/2025                                              |                | -Não declarado- |        | -Não declarado- | 🖋 Abrir   |
| Dezembro/2025                                              |                | -Não declarado- |        | -Não declarado- | 🖋 Abrir   |
| 12 registros     Mostrando de 1 até 12 d                   | e 12 registros |                 |        |                 | « < 1 > » |

Para as competências de que foram efetuados os envios do lote de declaração, ao clicar em "**Abrir**", será exibida uma tela onde será possível consultar os *Dados do Lote, Apuração por Conta, Apuração Mensal e Débito* 

| E Dados do Lote        |                |                    | ¥ Fechar              |
|------------------------|----------------|--------------------|-----------------------|
| Protocolo              | Competencia    | Tipo da Declaração | Data de Processamento |
| 106918                 | Fevereiro/2025 | Normal             | 14/03/2025 12:04:06   |
| Tipo de Consolidação   |                |                    |                       |
| Dependência e alíquota |                |                    |                       |
|                        |                |                    |                       |

Utilizando as abas superiores, é possível navegar pela tela de forma ágil até a informação desejada.

Em apuração de conta, utilizando o campo pesquisar, é possível filtrar a exibição pesquisando por uma informação específica.

| Pesquisar |              |          |                  |                            |   |                     |                 |          |           |           |           |                  |            | ₽           |
|-----------|--------------|----------|------------------|----------------------------|---|---------------------|-----------------|----------|-----------|-----------|-----------|------------------|------------|-------------|
| Dep       | endência 🕴   | Conta ≑  | COSIF            | Nome                       | ¢ | Item da LC 116/2003 | \$<br>Alíquota≎ | Débito\$ | Crédito¢  | Receita\$ | Dedução\$ | Base de Cálculo¢ | Valor ISS# | Incentivo\$ |
|           |              | 76559981 | 7.1.7.02.90.00.4 | TAR DEVOLUCAO CHEQUES-PJ   |   | 15.17               | 5,00            | 0,00     | 130,00    | 130,00    | 0,00      | 130,00           | 6,50       | 0,00        |
|           |              | 76530302 | 7.1.7.01.70.00.7 | 2VIA CARTAO DE DEBITO-PF   |   | 15.14               | 5,00            | 0,00     | 9,90      | 9,90      | 0,00      | 9,90             | 0,50       | 0,00        |
|           |              | 76530502 | 7.1.7.01.70.00.7 | EXCLUSAO CCF-P FISICAS     |   | 15.05               | 5,00            | 0,00     | 558,00    | 558,00    | 0,00      | 558,00           | 27,90      | 0,00        |
|           |              | 76531102 | 7.1.7.01.70.00.7 | SAQUE PESSOAL-PF           |   | 15.15               | 5,00            | 0,00     | 4,50      | 4,50      | 0,00      | 4,50             | 0,23       | 0,00        |
|           |              | 76531104 | 7.1.7.01.70.00.7 | SAQUE TERMINAL-PF          |   | 15.15               | 5,00            | 0,00     | 214,20    | 214,20    | 0,00      | 214,20           | 10,71      | 0,00        |
|           |              | 76531108 | 7.1.7.01.70.00.7 | SAQUE CORRESP -BANCARIO-PF |   | 15.15               | 5,00            | 0,00     | 3,40      | 3,40      | 0,00      | 3,40             | 0,17       | 0,00        |
|           |              | 76531304 | 7.1.7.01.70.00.7 | EXTRATO MES ELETRONICO-PF  |   | 15.07               | 5,00            | 0,00     | 290,50    | 290,50    | 0,00      | 290,50           | 14,53      | 0,00        |
|           |              | 76531504 | 7.1.7.01.70.00.7 | DOC/TED-ELETRONICO- PF     |   | 15.16               | 5,00            | 0,00     | 250,00    | 250,00    | 0,00      | 250,00           | 12,50      | 0,00        |
|           |              | 76531506 | 7.1.7.01.70.00.7 | DOC/TED-INTERNET- PF       |   | 15.16               | 5,00            | 0,00     | 108,00    | 108,00    | 0,00      | 108,00           | 5,40       | 0,00        |
|           |              | 76531902 | 7.1.7.01.70.00.7 | CONCESS ADTO A DEPOSIT -PF |   | 15.08               | 5,00            | 0,00     | 2.489,00  | 2.489,00  | 0,00      | 2.489,00         | 124,45     | 0,00        |
|           |              | 76550102 | 7.1.7.02.90.00.4 | CADASTRO -PJ               |   | 15.05               | 5,00            | 0,00     | 75,00     | 75,00     | 0,00      | 75,00            | 3,75       | 0,00        |
|           |              | 76205470 | 7.1.7.40.00.00.1 | DE COBRANCA SIMPLES        |   | 15.11               | 5,00            | 0,00     | 2.474,90  | 2.474,90  | 0,00      | 2.474,90         | 123,75     | 0,00        |
|           |              |          |                  |                            |   |                     |                 | 0,00     | 30.488,14 | 30.488,14 | 0,00      | 30.488,14        | 1.524,44   | 0,00        |
| ٥         | 12 registros | ~        | Mostrando de     | 1 até 12 de 28 registros   |   |                     |                 |          |           |           |           | « <              | 1 2 3      | > >>        |

Obs.: Todas as telas, que possuírem ícone impressora ( ) no canto superior esquerdo, permitem gerar um relatório.

#### www.infisc.com.br

Página 25 de 33

Esse documento é oriundo de uma relação contratual não podendo ser reproduzido para outros fins.

Elaboração: **Planejamento**  Revisão: Relacionamento

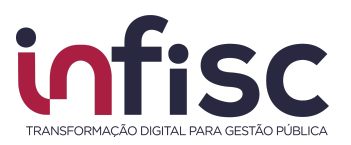

## Demonstrativo Contábil

Para efetuar a consulta do Demonstrativo Contábil, informações referentes ao Módulo 1, através do menu de navegação, o usuário deverá selecionar a opção "**DIF-e**", no menu de navegação e em seguida clicar na opção "**Demonstrativo Contábil**".

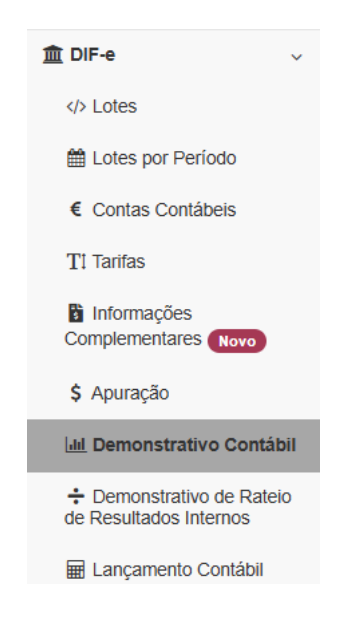

Será exibida tela com as informações de consulta por competência. Selecione o mês e ano desejado no campo indicado e clique em consultar. É possível selecionar uma conta específica para a realização da consulta.

| Conta            | Cosif            | Nome                                                                    |
|------------------|------------------|-------------------------------------------------------------------------|
| 2019 🔻           |                  |                                                                         |
| aldo inicial até | Débito de        | Débito até                                                              |
| Crédito até      | Saldo final de   | Saldo final até                                                         |
|                  | aldo inicial até | 2019 v Cossi<br>aldo inicial até Débito de<br>rédito até Saldo final de |

O sistema retorna com a consulta de acordo com os dados informados nos campos de Pesquisa Avançada.

www.infisc.com.br

Página 26 de 33

Esse documento é oriundo de uma relação contratual não podendo ser reproduzido para outros fins.

Elaboração: Planejamento Revisão: Relacionamento

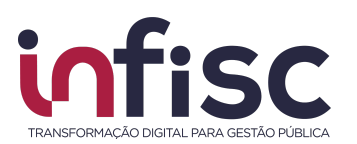

| Conta      | Cosif         | Nome                                                                                               | 4      | Saldo Inicial | Débito 🗢 | Crédito 🗘 | Saldo Final 🗘 |
|------------|---------------|----------------------------------------------------------------------------------------------------|--------|---------------|----------|-----------|---------------|
| 5010103016 | 7.1.7.98.99-4 | CREGE CHEQUE-OURO EMPRESARIAL-CONTRATACAO DE<br>OPERACOES ATIVAS-RENDAS DE TARIFAS SOBRE SERVICO   | 3      | 0,0           | 0,00     | 1.047,56  | 1.047,56      |
| 5010113011 | 7.1.7.99.00-3 | FORNECIMENTO DE EXTRATO E SEGUNDA VIA DE AVISO DE<br>DE DEPOSITOS                                  | LAN -  | 0,0           | 0,00     | 218,78    | 218,78        |
| 501011302X | 7.1.7.99.00-3 | FORNECIMENTO DE TALONARIO E PAGAMENTO CONTRA-<br>RECIBO-DE DEPOSITOS-RENDAS DE TARIFAS SOBRE SERVI | cos    | 0,0           | 0,00     | 20,30     | 20,30         |
| 5010113038 | 7.1.7.99.00-3 | CONTAS NAO MOVIMENTADAS - PESSOA FISICA - DE DEPOS<br>- RENDAS DE TARIFAS SOBRE SERVICOS           | ITOS   | 0,0           | 0,00     | 153,60    | 153,60        |
| 5010113089 | 7.1.7.99.00-3 | CONSULTAS EM TERMINAL ELETRONICO - DE DEPOSITOS -<br>RENDAS DE TARIFAS SOBRE SERVICOS              |        | 0,0           | 0,00     | 11,25     | 11,25         |
| 501011316X | 7.1.7.99.00-3 | MANUTENCAO DE CONTA CORRENTE - PESSOA JURIDICA -<br>DEPOSITOS - RENDAS DE TARIFAS SOBRE SERVICOS   | DE     | 0,0           | 0,00     | 140,85    | 140,85        |
| 5010113208 | 7.1.7.99.00-3 | CENTRALIZACAO DE SALDOS - PF E PJ - DE DEPOSITOS -<br>RENDAS DE TARIFAS SOBRE SERVICOS             |        | 0,0           | 0,00     | 0,00      | 0,00          |
| 5010114018 | 7.1.7.99.00-3 | ARRECADACAO DE CONTRIBUICOES E TRIBUTOS FEDERAIS<br>SERVICOS DE INTERESSE OFICIAL                  | - DE   | 0,0           | 0,00     | 347,88    | 347,88        |
| 5010115022 | 7.1.7.99.00-3 | INSS-ARRECADACAO - DE INTERESSE DA PREVIDENCIA SO<br>RENDAS DE TARIFAS SOBRE SERVICOS              | CIAL - | 0,0           | 0,00     | 150,97    | 150,97        |
| 5010119230 | 7.1.7.99.00-3 | MENSAGEM VIA CELULAR SMS - DE OUTROS SERVICOS -<br>RENDAS DE TARIFAS SOBRE SERVICOS                |        | 0,0           | 0,00     | 136,66    | 136,66        |
| 10 regi    | sti 🔻 Most    | rando de 1 até 10 de 291 registros                                                                 | «      | < 1 2         | 3 4      | 5         | 30 > »        |

### www.infisc.com.br

Página 27 de 33

Esse documento é oriundo de uma relação contratual não podendo ser reproduzido para outros fins.

Elaboração: **Planejamento** 

Revisão: Relacionamento

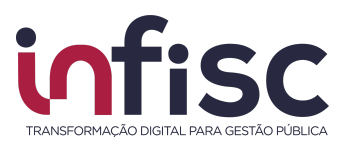

## Demonstrativo de Rateios de Resultados Internos

Para efetuar a consulta do Demonstrativo de Rateios Internos, informações referentes ao Módulo 1, através do menu de navegação, o usuário deverá selecionar a opção "DIF-e", no menu de navegação e em seguida clicar na opção "Demonstrativo de Rateios de Resultados Internos".

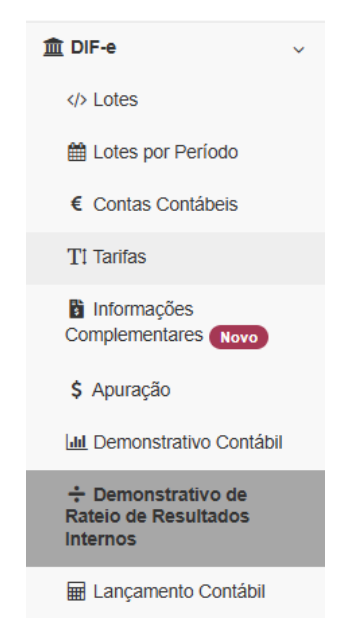

Será exibida uma tabela com as informações do **Demonstrativo de Rateios Resultados Internos**, informadas no módulo 1 - Demonstrativo Contábil, da declaração.

Caso nenhum dado tenha sido entregue, não existindo registros para os filtros aplicados, será exibida a mensagem "**Nenhum registro encontrado**".

| DIF-e / Demonstrativo de Rateio de Resultados Internos |                  |                        |                         | / 🖸 Imprimir Página / 😧 Ajuda |
|--------------------------------------------------------|------------------|------------------------|-------------------------|-------------------------------|
| ✓ Pesquisa Avançada                                    |                  |                        |                         |                               |
| Competência<br>Julho v 2025 v                          | Valor de:<br>0,0 | Valor Até:<br>9.999,99 | Número do Lo            | ote                           |
| Q Pesquisar                                            |                  |                        |                         |                               |
| Lote 💠 Instituição 🗢                                   | Dependência \$   | Competência            | Partida ⇔ Evento ⇔ Deso | rrição 💠 Valor‡               |

## www.infisc.com.br

Página 28 de 33

Esse documento é oriundo de uma relação contratual não podendo ser reproduzido para outros fins.

COD: AT.MC.003.00 Data: 27/03/2023 Elaboração: Planejamento Revisão: Relacionamento

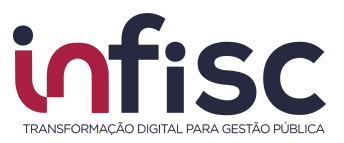

## Lançamentos Contábeis

Para efetuar a consulta dos Lançamentos Contábeis, informações referentes ao Demonstrativo das Partidas dos Lançamentos Contábeis, através do menu de navegação, o usuário deverá selecionar a opção "**DIF-e**" e clicar em "**Lançamento Contábil**".

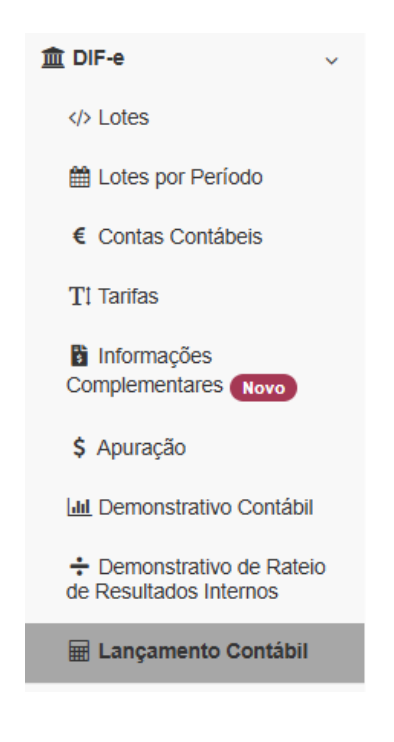

Será exibida uma tabela com as informações dos lançamentos contábeis, relativo aos dados apresentados conforme **Demonstrativo das Partidas dos Lançamentos Contábeis**, informadas no módulo 1 - Demonstrativo Contábil ou no módulo 4, da declaração.

|                                                                            |          |                       |            |                                      |                 |    | 8              | •  |
|----------------------------------------------------------------------------|----------|-----------------------|------------|--------------------------------------|-----------------|----|----------------|----|
| Conta 📤 Cosif ≑ Nome                                                       | \$ Data  | 🗢 Ident. Lançamento 🌲 | Natureza ≑ | Valor‡ Descrição                     | Evento Contábil | \$ | Número do Lote | \$ |
| 7158033900 7.1.5.80.33-9 Futuro - Hedge de Titulo Mantido ata o Vencimento | 01/08/20 | 022 192733CBTR        | Débito     | 500,00 Tarifa de teste faturamento 2 |                 |    | 2860           |    |
| 7510100000 7.1.2.10.00-1 RENDAS ARRENDAMENTO                               | 01/08/2  | 022 192733CBTR        | Crédito    | 500,00 Tarifa de teste faturamento   |                 |    | 2860           |    |
| 10 registros V Mostrando de 1 até 2 de 2 registros                         |          |                       |            |                                      | *               | <  | 1 > »          | •  |

Caso nenhum dado tenha sido entregue, não existindo registros para os filtros aplicados, será exibida a mensagem "**Nenhum registro encontrado**".

#### www.infisc.com.br

Página 29 de 33

Esse documento é oriundo de uma relação contratual não podendo ser reproduzido para outros fins.

Elaboração: Planejamento Revisão: Relacionamento

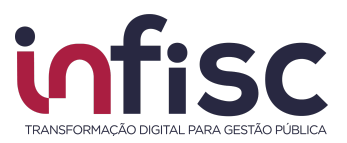

# Geração de guia de recolhimento

Após processo de envio do Módulo 2 - Apuração Mensal, o sistema faz a geração da guia de recolhimento de forma automática já disponibilizando para download o documento.

Acessando o menu "Arrecadação", submenu "Extrato".

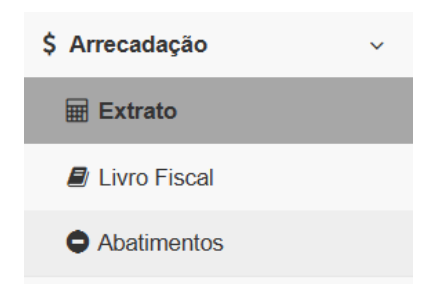

Aplicando o filtro para o mês de competência desejado:

| )e:   |   |      |   | Até:  |   |      |   |
|-------|---|------|---|-------|---|------|---|
| Abril | ~ | 2023 | ~ | Abril | ~ | 2023 | ~ |

Clicar em **"Pesquisar"**, será possível visualizar a guia gerada, e, clicando no número da guia possibilitará que seja realizada a impressão.

#### www.infisc.com.br

Esse documento é oriundo de uma relação contratual não podendo ser reproduzido para outros fins.

Elaboração: Planejamento Revisão: Relacionamento

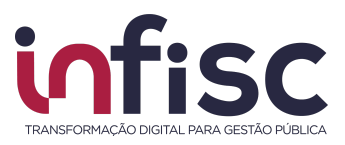

# Geração de relatórios

O sistema permite a geração de relatórios. Clicando no botão "**Impressora**", localizado ao lado da informação do usuário "logado", no canto superior direito da tela, o usuário poderá gerar relatórios das consultas realizadas. Podendo optar por apenas visualizar ou baixar o relatório no formato desejado (PDF, XLS, XLSX, CSV, DOC, DOCX, ODT, ODS, RTF, XML, HTML, TXT, PPTX).

| Gerenciado                                                                   | or de Relatório                                                             | os                                                          |                        |                                                        |                               | Ajuda <table-cell></table-cell> | ) |
|------------------------------------------------------------------------------|-----------------------------------------------------------------------------|-------------------------------------------------------------|------------------------|--------------------------------------------------------|-------------------------------|---------------------------------|---|
| Os relatórios sol<br>continuar usand<br>Para baixar os re<br>Seus relatórios | icitados são colocad<br>o o sistema enquant<br>elatórios prontos utili<br>: | os em uma fila d<br>o o relatório é pro<br>ze o link 🔒 no c | e pro<br>oces:<br>anto | ocessamento. Você p<br>sado.<br>superior direito da te | oode fechar esta tela<br>ela. | е                               |   |
| Requisição                                                                   | \$                                                                          | Relatório                                                   | \$                     | Situação 🜲                                             | Ações                         |                                 | * |
| 13/08/2019 09:                                                               | 11:14                                                                       | Auditoria                                                   |                        | Pronto                                                 | Baixar<br>Bisualizar          |                                 |   |
| 4                                                                            |                                                                             |                                                             |                        |                                                        |                               | ÷.                              |   |
|                                                                              |                                                                             |                                                             |                        |                                                        |                               |                                 |   |

#### www.infisc.com.br

Esse documento é oriundo de uma relação contratual não podendo ser reproduzido para outros fins.

Elaboração: **Planejamento**  Revisão: Relacionamento

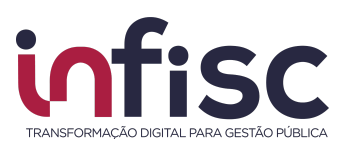

# Suporte

Suporte

Em caso de dúvidas entre em contato com nosso Suporte.

Preencha o formulário com os dados para contato e a mensagem desejada. Caso queira, poderá ser anexado um arquivo em complemento a mensagem.

| Tipo de Atendimento *                                |   |
|------------------------------------------------------|---|
| Dúvidas gerais sobre procedimentos de uso do sistema | ~ |
| E-mail para Contato *                                |   |
| Telefone para Contato *                              |   |
| Mensagem *                                           |   |
|                                                      |   |
|                                                      |   |
|                                                      |   |
|                                                      |   |
| Anexo:                                               |   |
| Escoiner arquivos i vennum arquivo escoinido         |   |

É possível anexar um arquivo como complemento da mensagem.

Anexo: Escolher arquivos Nenhum arquivo selecionado

Após preencher o formulário clique no botão "Enviar" para finalizar e enviar a sua mensagem.

Há uma equipe altamente qualificada e integrada para atender as necessidades dos usuários

www.infisc.com.br

Página 32 de 33

Esse documento é oriundo de uma relação contratual não podendo ser reproduzido para outros fins.

Elaboração: Planejamento Revisão: Relacionamento

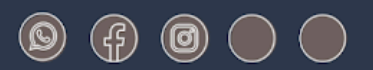

# www.infisc.com.br

Julio de Castilhos, 2579 - salas 507 e 512 Taquara - CEP 95600-080 Fones: 51 3541 8054 | 3542 1395 contato@infisc.com.br